|                                          | 4                                                                                                    | Google                                                                                                    | médiathèque numérique de la loire                                                                                                    |
|------------------------------------------|----------------------------------------------------------------------------------------------------|----------------------------------------------------------------------------------------------------|----------------------------------------------------------------------------------------------------|
|                                          | 1                                                                                                    |                                                                                                    | Q Tous 🗉 Actualités 🖬 Images 🧷 Shopping                                                                                                    |
|                                          |                                                                                                    |                                                                                                    | Environ 609 000 résultats (0,49 secondes)                                                                                                    |
|                                          |                                                                                                    |                                                                                                    | mediatheque-numerique.loire.fr ▼<br>Médiathèque Numérique Loire - Accueil                                                                                                    |
|                                          |                                                                                                    |                                                                                                    | Bienvenue sur la Médiathèque Numérique de la Loire : e                                                                                                    |
|                                          | ARTEMENT MÉDIAT                                                                                                    | HÈQUE NUM                                                                                                    | ÉRIQUE                                                                                                    |
| REC                                      | HERCHE Tapez votre recherche                                                                                        |                                                                                                    | × 🔎                                                                                                    |
| Vous ët                                  | tes ici : Accueil                                                                                                   |                                                                                                    | + recherche avancée                                                                                                    |
| ACC                                      |                                                                                                    | D 🎧 MUSIQUE 👱                                                                                                  | AUTOFORMATION 📇 JEUX VIDEO # PRESSE 😁 JEUNESSE                                                                                                    |
| La M                                     | lédiathèque Numérique                                                                                               | e ouvre ses portes                                                                                             |                                                                                                    |
| #RE                                      | STEZCHEZVOUS Dans<br>Média                                                                                          | cette période de nécessité vitale<br>athèque Numérique à tous les Ligé                                         | de rester chez soi, le Département de la Loire ouvre un accès exceptionnel de<br>rriens qui le souhaitent, qu'ils soient inscrits dans une bibliothèque ou non.                        |
|                                          |                                                                                                    | usqu'au 20 juin 2020, vous pouvez<br>voir elus                                                                 | vous inscrire gratuitement et profitez de l'ensemble de l'offre                                                                                                    |
|                                          | NUMÉRIQUE                                                                                                    | En savo                                                                                                    | oir plus Cliquer ici pour vous in <mark>s</mark> crire                                                                                                    |
|                                          | 2                                                                                                    |                                                                                                    |                                                                                                    |
|                                          | volid                                                                                                    | ara diractament l                                                                                              | as demandes de polycours usagers po                                                                                                    |
| 3 Cli                                    | Cliquer . L'inscription se fera via le formulaire « Partenaires ». Ces                                              |                                                                                                    |                                                                                                    |
| •                                        | it à no                                                                                                    | ouveau conditionn                                                                                              | lés à l'inscription dans une bibliothèque du                                                                                                    |
| 4 INSC                                   | RIPTION - Comment a                                                                                                 | ccéder à la Médiath                                                                                            | èque Numérique de la Loire ?                                                                                                    |
| $\rightarrow \underline{VC}$             | OUS N'ÊTES PAS INSCRIT D                                                                                            | ANS UNE BIBLIOTHÈG                                                                                             |                                                                                                    |
|                                          | Remplissez le formulaire en l                                                                                       | gne                                                                                                    | Cliquez ici si c est votre cas                                                                                                    |
| 8-                                       | Attention, veuillez choisir « PARTE<br>Vous serez averti par mail de l'acti<br>A la fin de cette période, rendez-ve | VAIRES » (situé en bas de liste) dan<br>vation de votre compte sous 48h n<br>ous dans une bibliothèque du rése | is le champ « <b>Bibliothèque</b> ».<br>naximum. Votre compte sera alors valable jusqu'au 20/06/2020.<br>.au départemental (voir carte) pour valider définitivement votre inscription. |
| $\rightarrow \underline{VC}$             | DUS ÊTES UN AGENT DU C                                                                                              | ÉPARTEMENT DE LA L                                                                                             | <u>-OIRE ?</u>                                                                                                    |
|                                          | Remplissez le formulaire er                                                                                         | ligne                                                                                                    |                                                                                                    |
| 0-0-0-0-0-0-0-0-0-0-0-0-0-0-0-0-0-0-0-0- | Attention, veuillez choisir « PAR<br>Vous serez averti par mail de l'a                                              | <b>ENAIRES</b> » (situé en bas de liste) d<br>ctivation de votre compte.                                       | ans le champ « <b>Bibliothèque</b> ».                                                                                                    |
| Ou ici                                   |                                                                                                    |                                                                                                    |                                                                                                    |
|                                          | OUS ÊTES DÉJÀ INSCRIT D                                                                                             | <u>ANS UNE BIBLIOTHÈQ</u>                                                                                      | <u>UE ?</u>                                                                                                    |
| L'accès à                                | la Médiathèque Numérique de la Loire e                                                                              | est inclus dans l'abonnement à vot                                                                             | re bibliothèque.                                                                                                    |
|                                          | Remplissez le formulaire er                                                                                         | ligne                                                                                                    |                                                                                                    |
| 8-                                       | Vous serez averti par mail de l'a<br>Votre compte sera alors valable                                                | ctivation de votre compte après va<br>un an à partir de la date de validat                                     | lidation de votre bibliothèque.<br>tion de votre compte.                                                                                                    |
|                                          |                                                                                                    |                                                                                                    |                                                                                                    |
| Comp                                     | ote utilisateur                                                                                                    |                                                                                                    |                                                                                                    |
|                                          | Seu                                                                                                    | s les champs avec un *                                                                                         | sont obligatoires.                                                                                                    |
|                                          | Identifiant * l'ide                                                                                                 | ntifiant est libre, il suffi                                                                                   | t de minimum 4 caractères mais cela n'accepte que les lettr <mark>e</mark> s et le                                                                                                    |
|                                          | chiff                                                                                                    | hamp est obligatoire                                                                                           |                                                                                                    |
|                                          | Mot de passe *                                                                                                    |                                                                                                    |                                                                                                    |
| Confirme                                 | ez le nouveau mot de                                                                                                |                                                                                                    |                                                                                                    |
| Ac                                       | passe *                                                                                                    |                                                                                                    |                                                                                                    |
|                                          |                                                                                                    |                                                                                                    |                                                                                                    |
|                                          | Langue preteree                                                                                                    | rançais (France)<br>óroulor iusou'à voir                                                                       | PARTENAIRES au bas de la liste                                                                                                    |
|                                          | Bibliothèque *                                                                                                    |                                                                                                    |                                                                                                    |
|                                          | Ceic                                                                                                    | hamp est obligatoire                                                                                           |                                                                                                    |

Cocher ensuite la case pour accepter les conditions.

Dérouler la page pour arriver tout en bas

recopier les signes qui permettent de montrer que vous n'êtes pas un robot puis

Cliquer sur S'INSCRIRE

Vous recevrez ensuite un message sur l'adresse mail que vous avez donnée, dès que votre compte sera activé.

Après avoir reçu ce message, vous pouvez retourner sur mediatheque-numerique.loire.fr

Cliquer sur le grand carré bleu à droite : MEDIATHEQUE NUMERIQUE

Accès direct

Ensuite cliquer sur l'onglet en haut à droite SE CONNECTER

On va vous demander vos identifiants et mot de passe et c'est fait ....

Vous pouvez consulter les différents onglets : presse (revues), VOD, jeunesse etc...